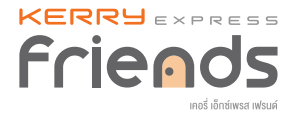

#### ขั้นตอนที่ 1 ยืนยันตัวตนลูกค้า

 1.1 เข้าไปที่หน้าแรกของแอปฯ เลือกเมนู "รับพัสดุ" จากนั้นเลือก "รับแบบสร้างพัสดุ"

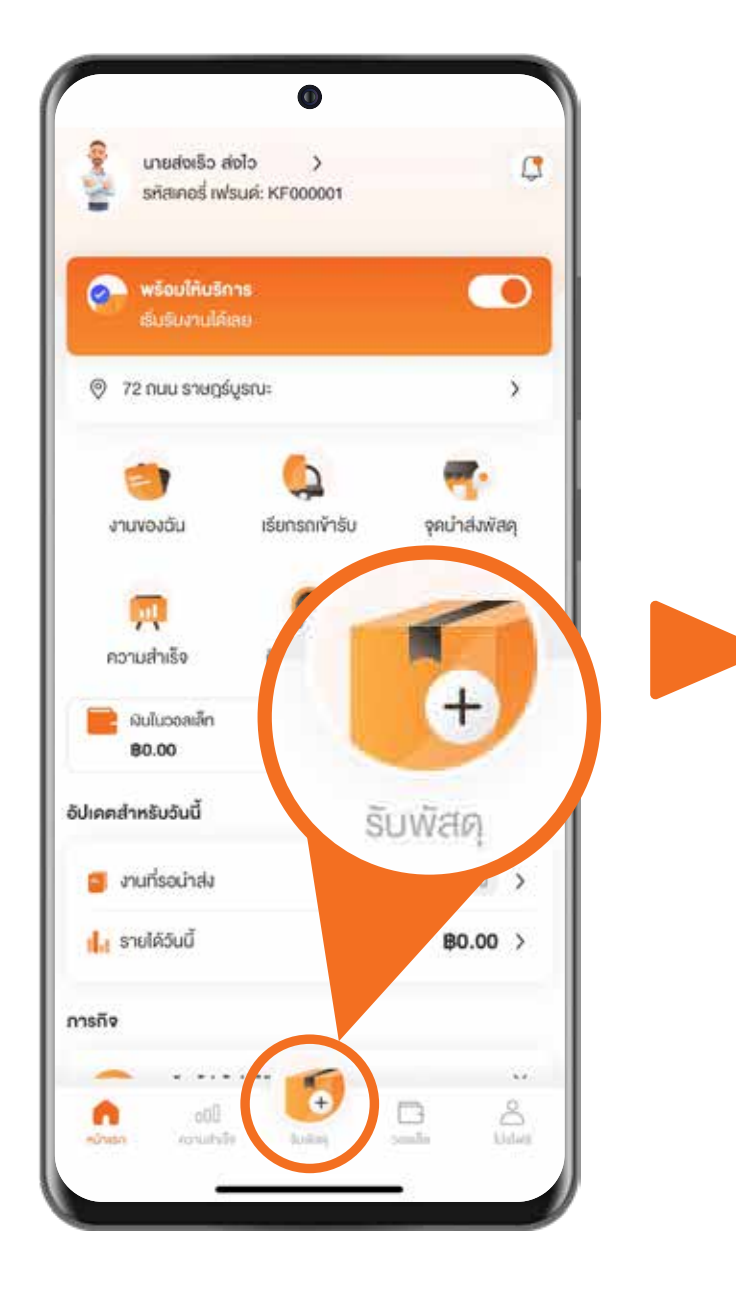

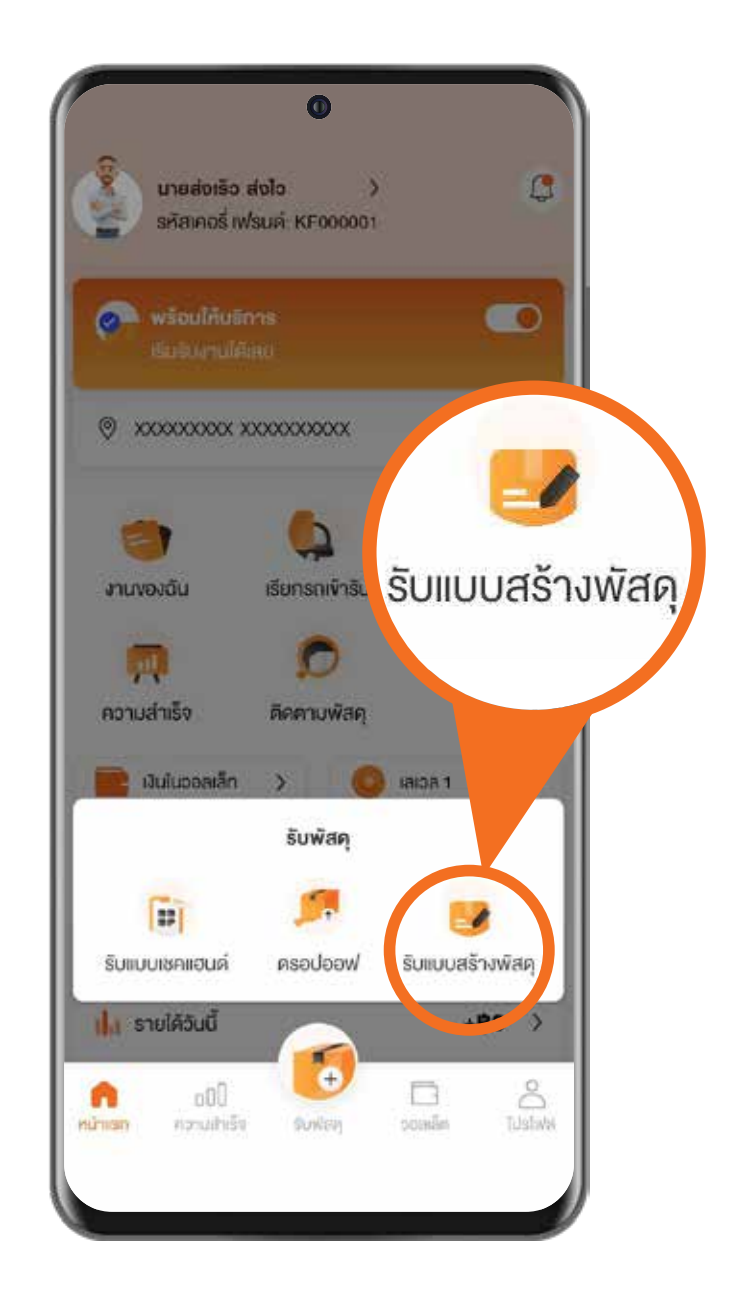

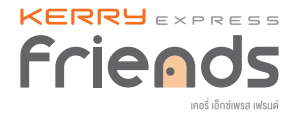

- 1.2 กรอกข้อมูลยืนยันตัวตนลูกค้าด้วยชื่อ-นามสกุล เลือกกรอกข้อมูล "บัตรประชาชน" หรือ "เลขที่หนังสือเดินทาง" และกรอกข้อมูล "เบอร์โทรศัพท์" ของพู้มาส่งสินค้า
- 1.3 เลือก "ใช้ข้อมูลนี้เป็นข้อมูลพู้ส่งพัสดุ" ในกรณีที่พู้ที่มาส่งสินค้า กับชื่อพู้ส่งบนกล่องคือคนเดียวกัน
- 1.4 กด "ดำเนินการต่อ"

| <b>ยืนยันตัวตนลูกค้า</b><br>ระบุขัญลลูกค้างองคุณพื่อมืบบัน | โอตแก่อนกำรายการ   |
|------------------------------------------------------------|--------------------|
| ชื่อ - นามสกุล                                             |                    |
| ดูกก้า ใจดี                                                |                    |
| เลขบัตรประชาชน                                             | เลงหนังสือเดินทาง  |
| เลงบัครประจำคัวประชาชน                                     |                    |
| XXXXXXXXXXXXXX                                             |                    |
| <b>เบอร์โทรศัพท์</b> (E-receipt จะถูกล                     | າ່ຈັໄປອັຈເບວຣ໌ນີ້) |
| 3000000000                                                 |                    |
| 🕝 ໂຮ້ຈັດບູລນີ້ເປັນຈັດບູລບູ້ສໍ່ຈະຈັສຄຸ                      |                    |
| n:                                                         | ธอกข้อมูลให้คะ     |
|                                                            | แล้วกดที่เ         |

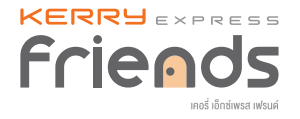

#### ขั้นตอนที่ 2 เพิ่มข้อมูลการจัดส่ง

- 2.1 เลือก "เพิ่มพัสดุ"
- 2.2 กดที่ข้อมูลพู้ส่งและกรอกข้อมูลให้ครบด้วน จากนั้นกด "ยืนยันข้อมูล"

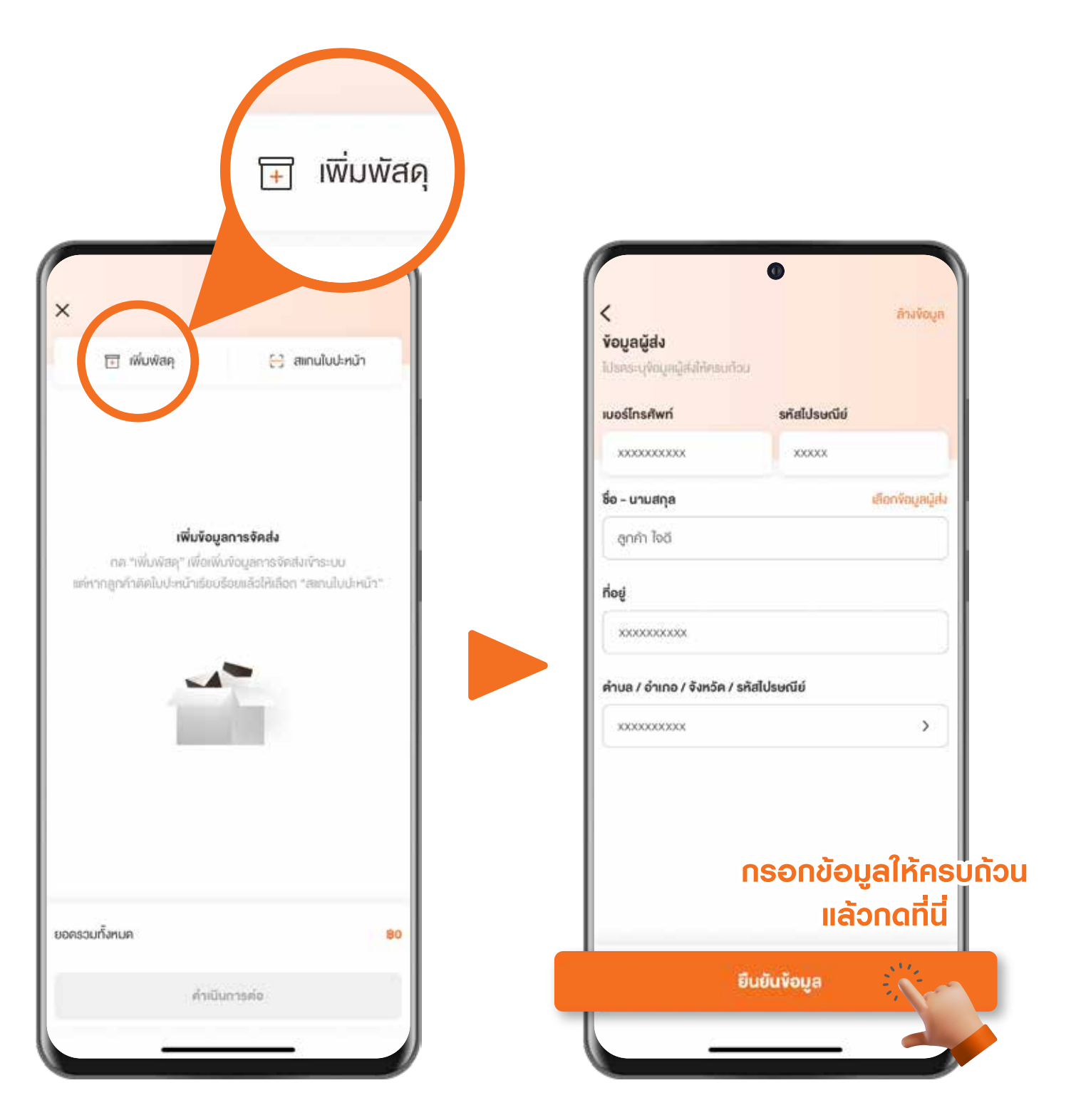

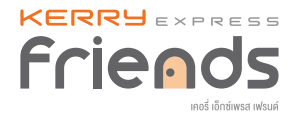

- 2.3 กดที่ข้อมูลและกรอกข้อมูลให้ครบด้วน จากนั้นกด "ยืนยันข้อมูล"
- 2.4 กำหนดรูปแบบและขนาดพัสดุ

\*กรณีที่ใช้กล่องหรือซองของเคอรี่ เอ็กซ์เพรส สามารถเลือกขนาดได้ตาม เมนูที่ปรากฏขึ้น

\*กรณีที่ใช้กล่องหรือซองแบบอื่นๆ ต้องระบุขนาดด้วยตัวเอง เมื่อกรอกเสร็จระบบจะคำนวณขนาดให้อัตโนมิติ จากนั้นให้เลือกขนาด ที่ปรากฏขึ้น เพื่อดำเนินการขั้นต่อไป

| <<br>ขัอมูลผู้รับ<br>ไปรคระบุข้อมูลผู้รับให้ครมใ | iou.                   | ส้างขัอมูล              | <<br>เลือกรูเ<br>โปรคเกิดกรูปขบบ! | ปแบบพัสคุ<br>เครงกับพิสคุของสูตคำ |
|--------------------------------------------------|------------------------|-------------------------|-----------------------------------|-----------------------------------|
|                                                  | รหัสไปรษณีย์<br>xxxxxx |                         | Ň                                 | =3                                |
| รื่อ - นามสกุล                                   |                        |                         | กล่อง/ชอง ของเคอรื่               | กล่อง/ชอง แบบอื่นๆ                |
| พู้รับ ดีใจ                                      |                        |                         |                                   |                                   |
| ที่อยู่                                          |                        |                         |                                   |                                   |
| *****                                            |                        |                         |                                   |                                   |
| ก่านล / อ่าเกอ / จังหวัด /                       | รทัสไปรษณีย์           |                         |                                   |                                   |
| XXXX000XXXX                                      |                        | 2                       |                                   |                                   |
|                                                  | ດຣອດບ້ອມູສ<br>ແລ້ວເ    | าให้ครบด้วน<br>าดที่นี่ |                                   |                                   |
|                                                  | ยืนยันข้อมูล           |                         |                                   |                                   |
|                                                  |                        |                         |                                   |                                   |

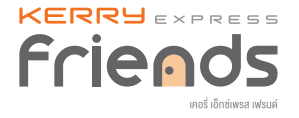

- 2.5 กรอกประเภทพัสดุ และกด "ยืนยัน"
- 2.6 หากมีบริการเสริม เช่น เก็บเงินปลายทาง ให้กรอกให้ครบถ้วน แล้วกด "ดำเนินการต่อ"

\*บธิการเสธิม อาทิเช่น แพ็กพัสดุ เข้ารับพัสดุ เก็บเงินปลายทาง

| <b>เลือกประเภทพัสคุ</b><br>เสีดกได้มากกว่า 1 ประเภท                                                                                                    | ลูกก้า ไซดี<br>xxx xxx xxxx<br>xxxxxxxxxxxxxxxxxxxxxxxx                                                            |
|----------------------------------------------------------------------------------------------------|----------------------------------------------------------------------------------------------------|
| พัสดุท้ามจัคส่ง<br>ชากสัคว์, สิ่งมีชีวิต, สิ่งของมูลคำสูง, เอกสารที่มีข้อมูล ส่วนตัว<br>หรือออกโดยราชการ, ยาเสพติค, วัตถุอันคราย เครื่องคืม<br>แอลกอฮอล์ และของผิดกฎหมาย | <ul> <li>ມູ້ຮັບ</li> <li>ຈູ້ອັບ ດີໂຈ</li> <li>XXX XXX XXXX</li> <li>XXXXXXXXXXXXXXXXXXXXXXXXXXXXXXXXXXXX</li></ul> |
| อิ ผลิตกัณฑ์สำหรับเด็ก                                                                                                    |                                                                                                    |
| (7) เสื้อมักเครื่องประคับ                                                                                                    | งัอมูลพัสคุ                                                                                                    |
| 9 เครื่องสำอาง/ความสาม                                                                                                    | กล่อง Mini ><br>กลยหล่ารวมไม่กิน 40 ชน. (หนักไม่เกิน 2 กก.                                                         |
| ] อุปกรณ์อิเล็กกรอนิกส์                                                                                                    | 88 <b>ประเภทพัสคุ</b> >                                                                                            |
| ฏ๊ เครื่องมือช่าง                                                                                                    | <sup>มริการเสริมเลือกบริการเสริมได้ที่นี่</sup>                                                                    |
| 🤉 ผลิตภัณฑ์ที่ยวกับ กรอกข้อมูลให้ครุบถ้วน                                                                                                    | <ul> <li>เก็บเงินปลายทาง</li> <li>ไห้บริการเก็บเงินปลายทางสำหรับลูกคำของคุณ</li> </ul>                             |
| <mark>แล้วกดที่นี่</mark>                                                                                                    | ยอครวมกิ้งหมด                                                                                                    |
| ยืนยัน                                                                                                    | ค่าเนินการต่อ                                                                                                    |

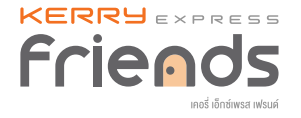

#### ขั้นตอนที่ 3 เลือกวิธีการจัดส่งพัสดุ

สามารถเลือกได้ 3 วิธี

| เลือกรูปแบบใบปะเ             | หน้าสำหรับพัสคุทั้งหมด     |
|------------------------------|----------------------------|
| ในก                          | ารจัดส่งนี                 |
| ไปปะหน้าจะส่งผ               | เลค่อวิธีการนำส่งพัสคุ     |
| ส่งพัสคุไค้ทุกช่องกาง 🧰      | h                          |
| 同 พิมพ์ค้วยเครื่องพิมพ์      |                            |
| ส่งที่เคอรี่พาร์เซลช็อปได้   | i 💭 เรียกรถเข้ารับพัสคุได้ |
| ส่งที่เคอรี่พาร์เซลช็อป      |                            |
| 🔗 เพียนเลงอ้างอิงลงบนง       | ซัสคุ                      |
| 田 ส่งที่เคอรี่พาร์เซลซ็อปได้ | 0                          |
| ส่งด้วยบริการเรียกรถเข้ารัเ  | U                          |
| 🛯 คิดคิวอาร์ได้ดบนพัสศ       | 1                          |
| 🕞 เรียกรถเข้ารับพัสคุได้     |                            |
|                              |                            |
|                              |                            |
|                              |                            |
|                              | เลือก                      |

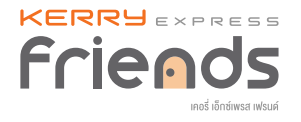

3.1 นำส่งพัสดุได้ทุกช่องทาง

วิธีนี้เคอรี่ เฟรนด์ จะต้องมีเครื่องพิมพ์ใบปะหน้า หากเลือกวิธีนี้สามารถนำส่ง ได้ทุกช่องทาง ไม่ว่าจะเป็นที่เคอรี่ เอ็กซ์เพรส พาร์เซล ช็อป หรือการเรียกรถ เข้ารับพัสดุ

(สามารถดูเครื่องพิมพ์รุ่นที่เชื่อมต่อและรองรับได้ที่

https://easyprinterthailand.com/kerryfriendspromotion)

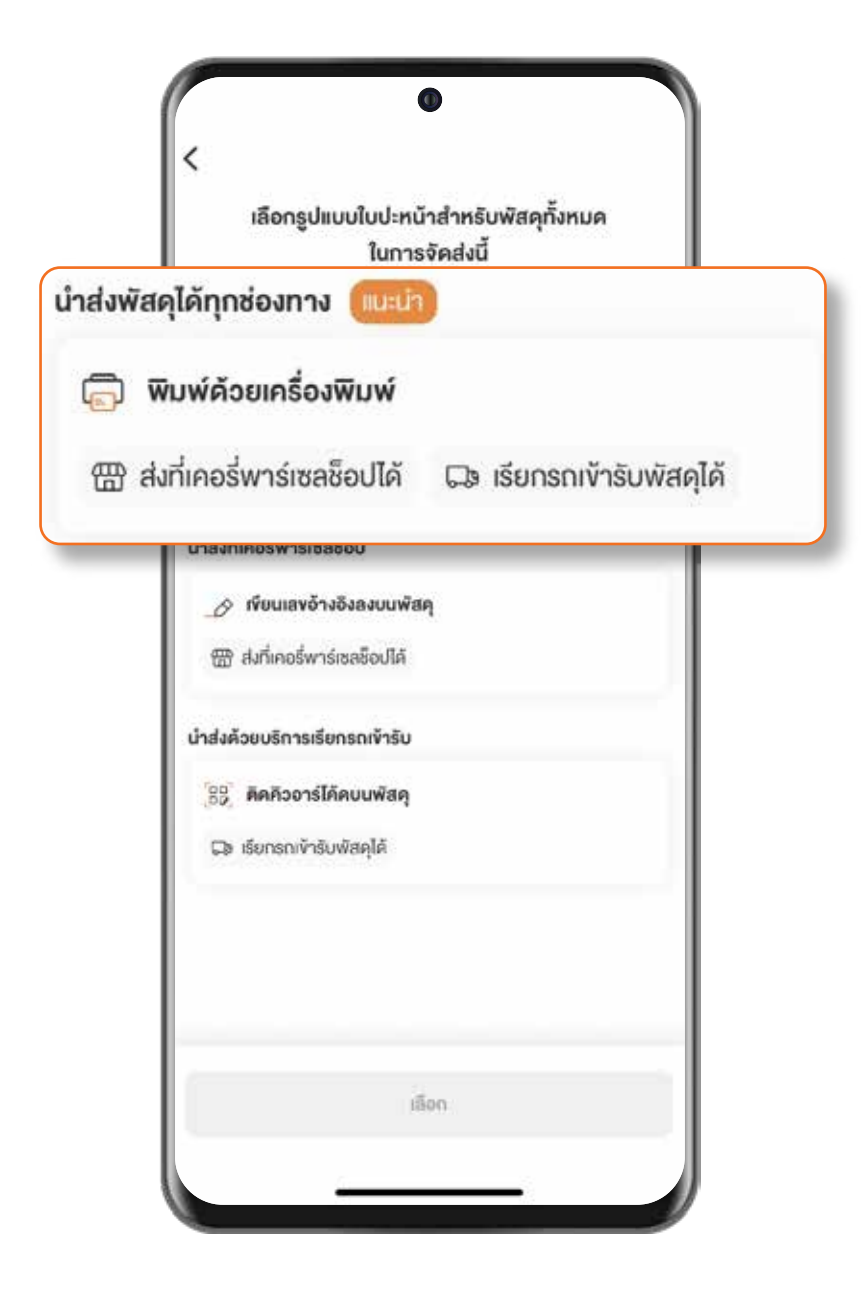

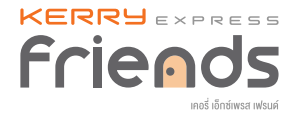

3.2 นำส่งที่เคอรี่ เอ็กซ์เพรส พาร์เซล ช็อป

วิธีนี้เคอรี่ เฟรนด์ จะได้รับเลขที่อ้างอิงเพื่อนำไปกรอกที่เครื่องในช็อป หรือแจ้งพนักงานที่หน้าเคาน์เตอร์ว่าเป็นเคอรี่ เฟรนด์ โดยให้แจ้งเลขที่ อ้างอิงนี้ จากนั้นกด "เสร็จสิ้น"

(กรุณาเขียนเลขอ้างอิงบนกล่องพัสดุด้วยทุกครั้งเพื่อป้องกันการสับสน และสูญหาย)

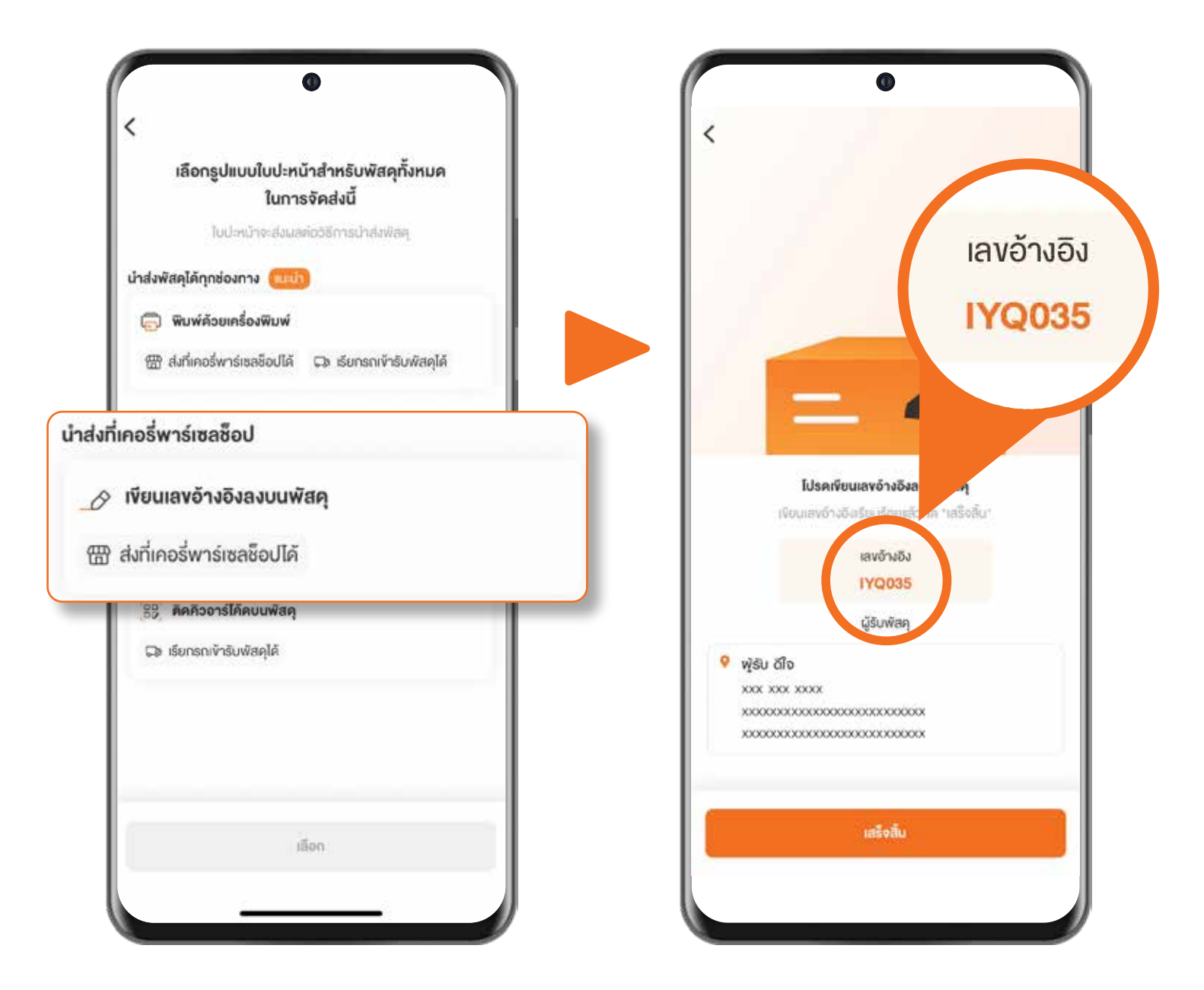

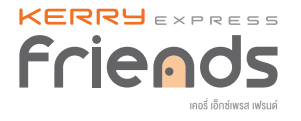

#### 3.3 เรียกรถเข้ารับ

เมื่อกดเลือกวิธีนี้ จะต้องสแกนสติกเกอร์ D2D ซึ่งจะมีให้ในชุดของขวัญ แรกเข้า และสามารถซื้อได้พ่าน Line Shopping (Line OA @kerryfriends) จากนั้นกด "สแกนคิวอาร์โค้ด"

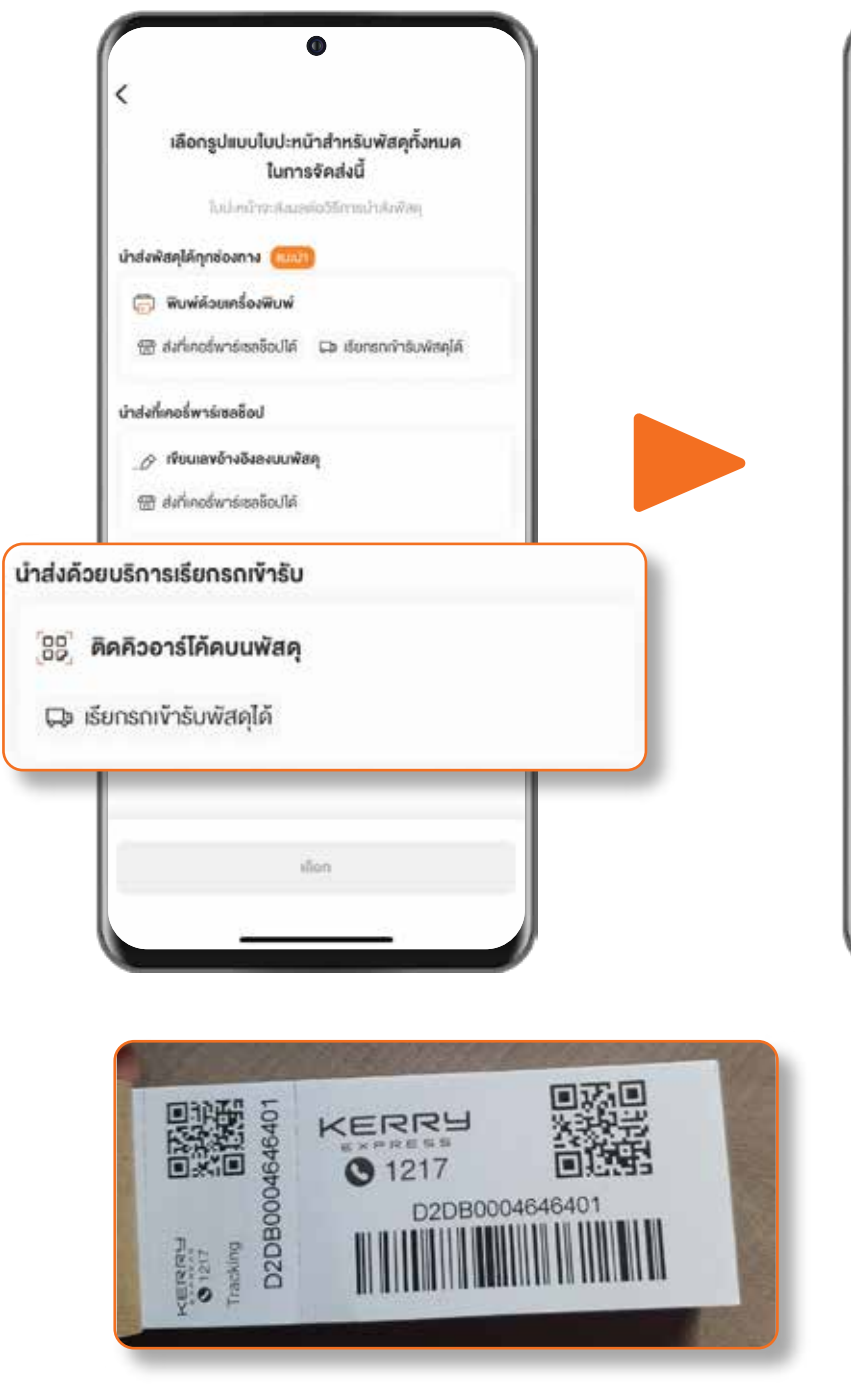

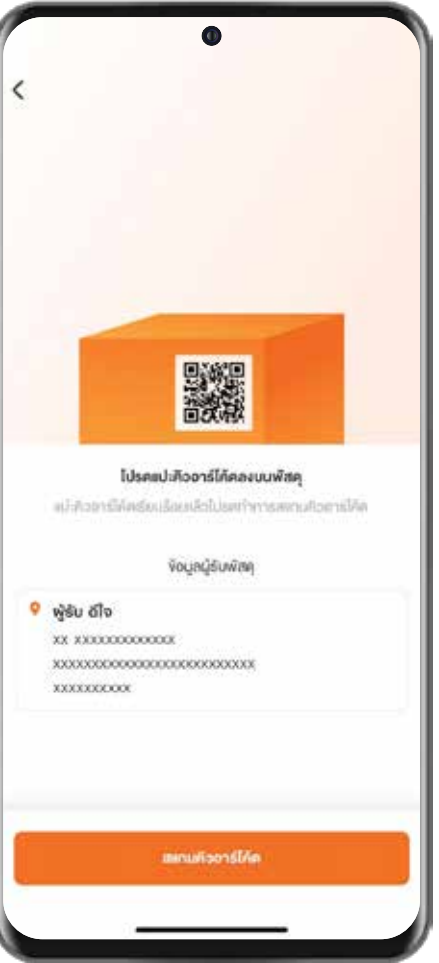

สติกเกอร์ D2D ในชุดของขวัญแรกเข้า

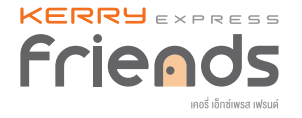

เมื่อเลือกช่องทางการจัดส่งแล้ว จะปรากฏหน้ารวมพัสดุ

\*หากพู้ส่งมีพัสดุมากกว่า 1 กล่อง ให้กดเพิ่มพัสดุและกรอกข้อมูลใหม่ เหมือนขั้นตอนที่ 2 อีกครั้ง จากนั้น "กดดำเนินการต่อ"

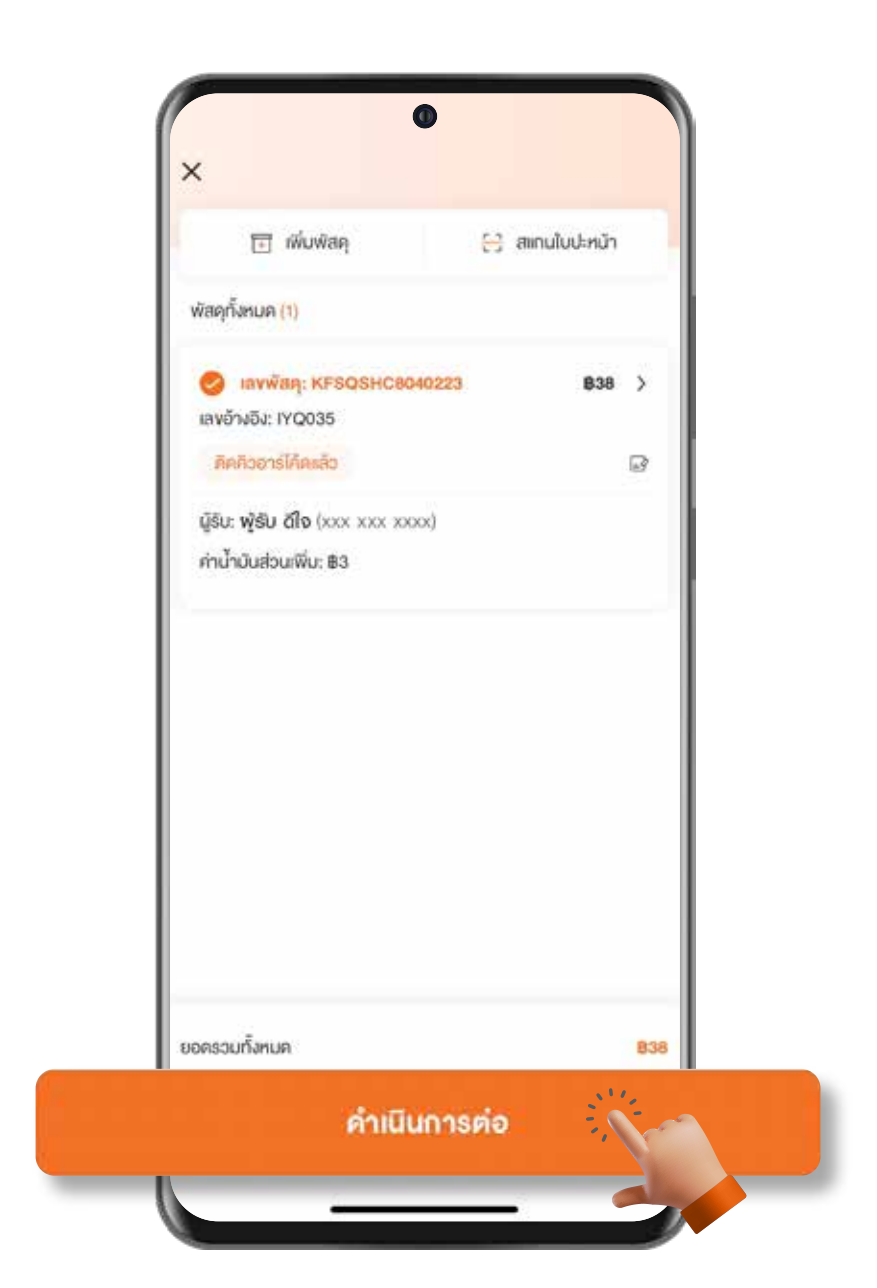

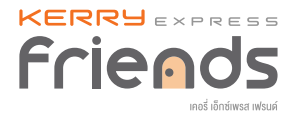

- ขั้นตอนที่ 4 การถ่ายรูปพัสดุ
- 4.1 จากนั้นกด "ถ่ายรูปพัสดุ"

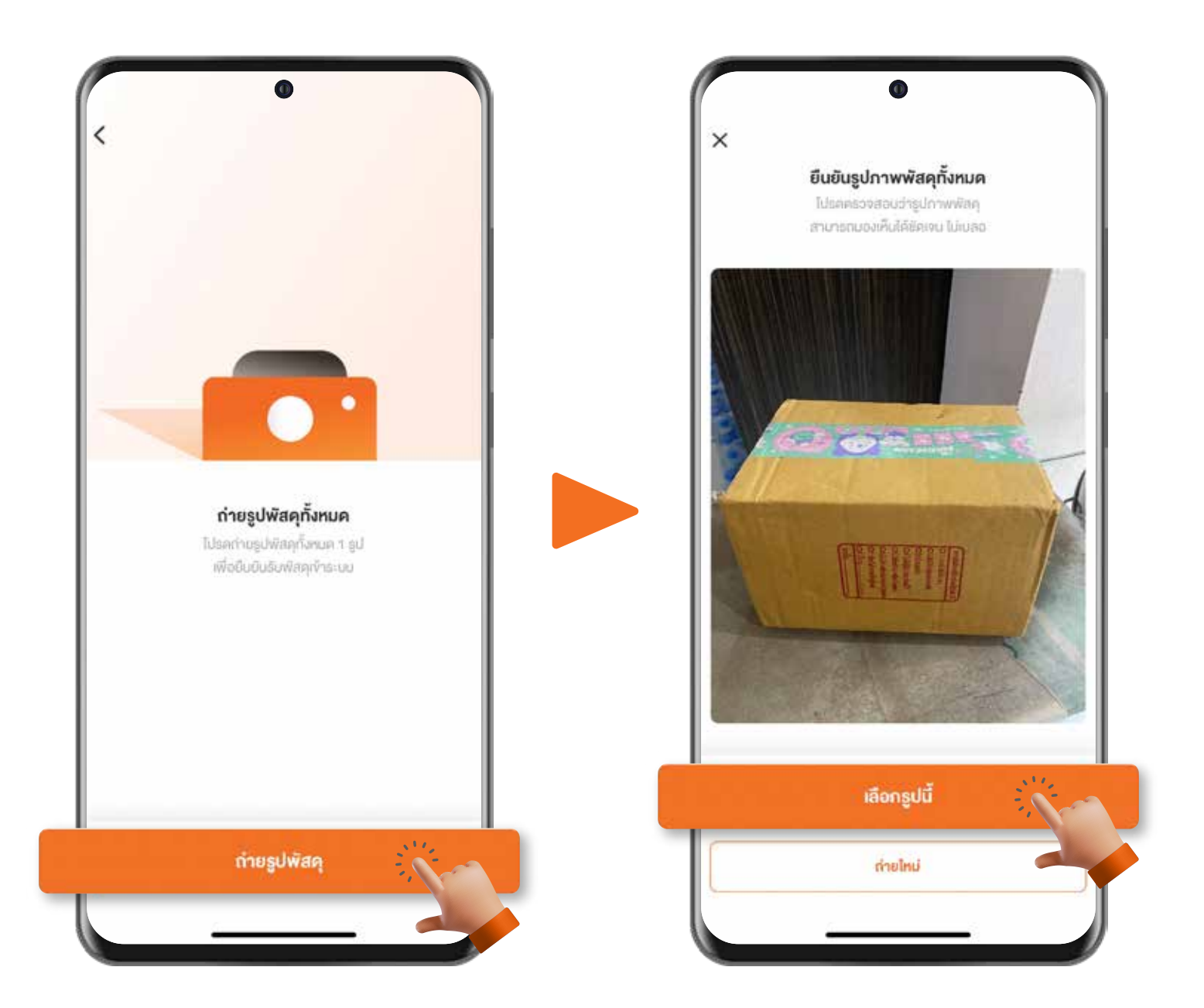

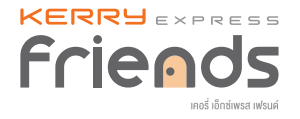

#### ขั้นตอนที่ 5 การออกใบเสร็จ

5.1 กด "ที่อยู่ในการออกใบเสร็จฯ" > เลือกประเภทใบเสร็จรับเงิน > "บุคคลทั่วไป" "สำนักงานใหญ่" หรือ "สาขา"

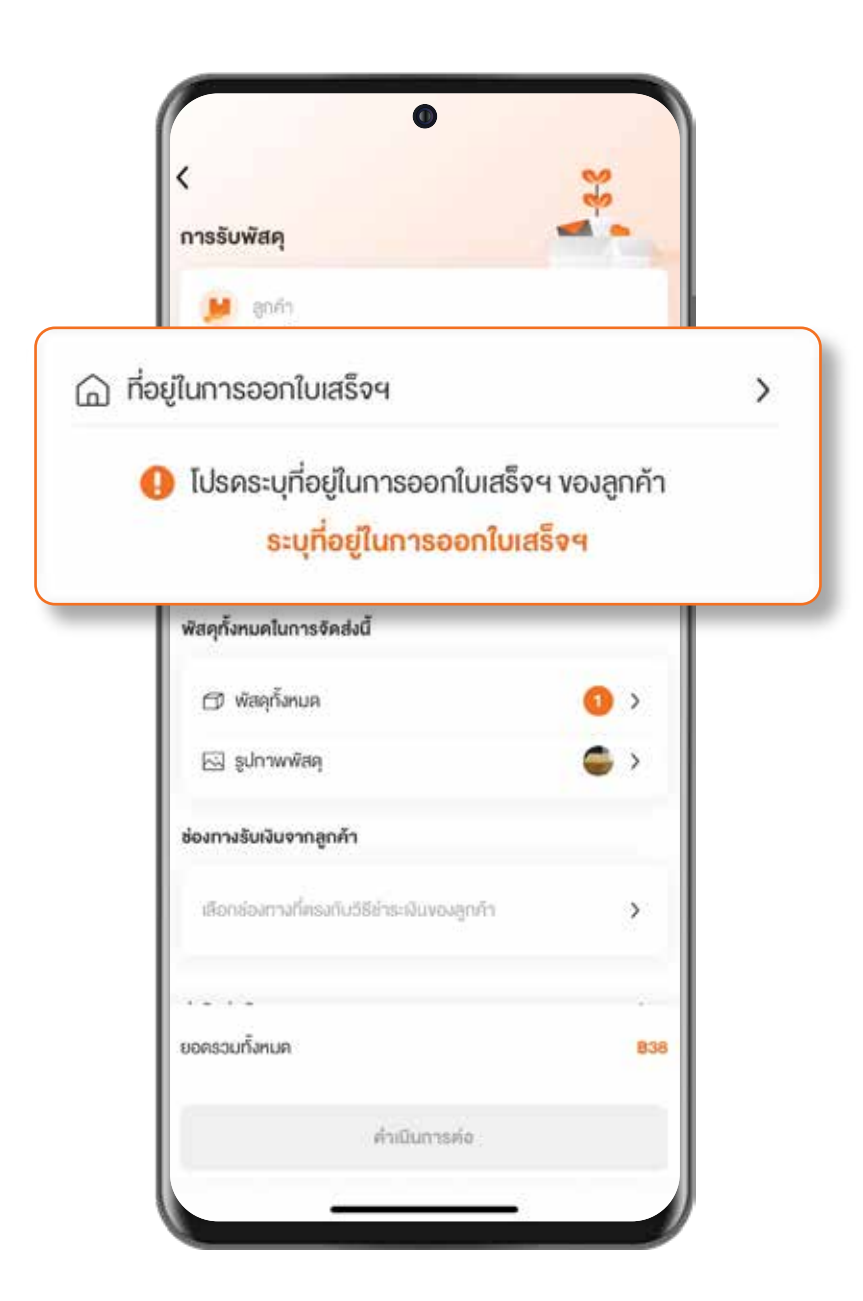

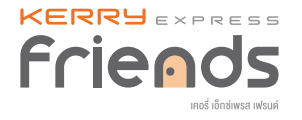

- 5.2 หากพู้ส่งเป็นบุคคลทั่วไป ให้ระบุที่อยู่การออกใบเสร็จฯ > เลือก "บัตรประชาชน" หรือ "เลขที่หนังสือเดินทาง" > กรอก "ชื่อ-นามสกุล"
  > กรอก "ที่อยู่" > "รหัสไปรษณีย์" กด "ยืนยันข้อมูล"
  \*ในกรณีเป็นบริษัท ให้กรอกชื่อบริษัท ที่อยู่ และเลขที่พู้เสียภาษีให้ครบด้วน (กรณีนี้เหมาะสำหรับลูกค้าเป็นบริษัท และต้องการนำใบเสร็จไปเบิกเงิน)
- 5.3 เลือกช่องทางการชำระเงิน สามารถชำระเป็น "เงินสด" หรือ "คิวอาร์โค้ด" \*กรณีที่พู้ส่งจ่ายเงินสด เคอรี่ เฟรนด์ จะต้องมีแอปฯ Kerry Wallet และ ต้องมีเงินในเคอรี่ วอลเล็ท สำรองอยู่เท่ากับค่าส่ง จากนั้นกด "ดำเนินการต่อ"
- 5.4 เมื่อกดดำเนินการต่อ จะมาที่หน้า ยืนยันการส่งพัสดุโดยลูกค้า จากนั้นกด "ดำเนินการต่อ"

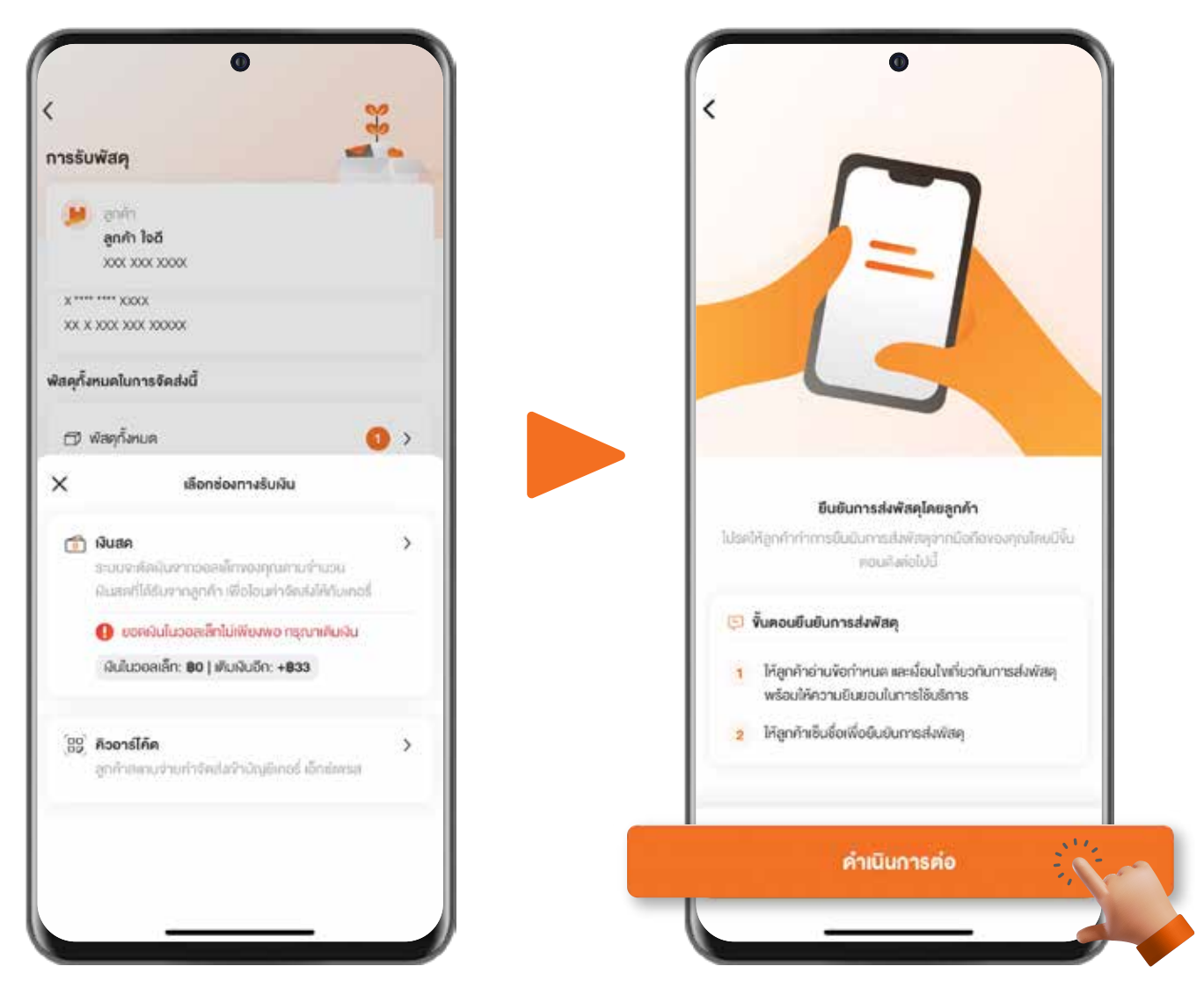

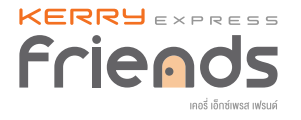

5.5 ให้ลูกค้าอ่านข้อกำหนดและเงื่อนไข เมื่อลูกค้ารับทราบให้เลือก ทั้ง 2 กล่องข้อความ และให้ลูกค้ากด "ยืนยัน" (สามารถอ่านประกาศ ความเป็นส่วนตัวได้โดยการสแกนคิวอาร์โค้ด)

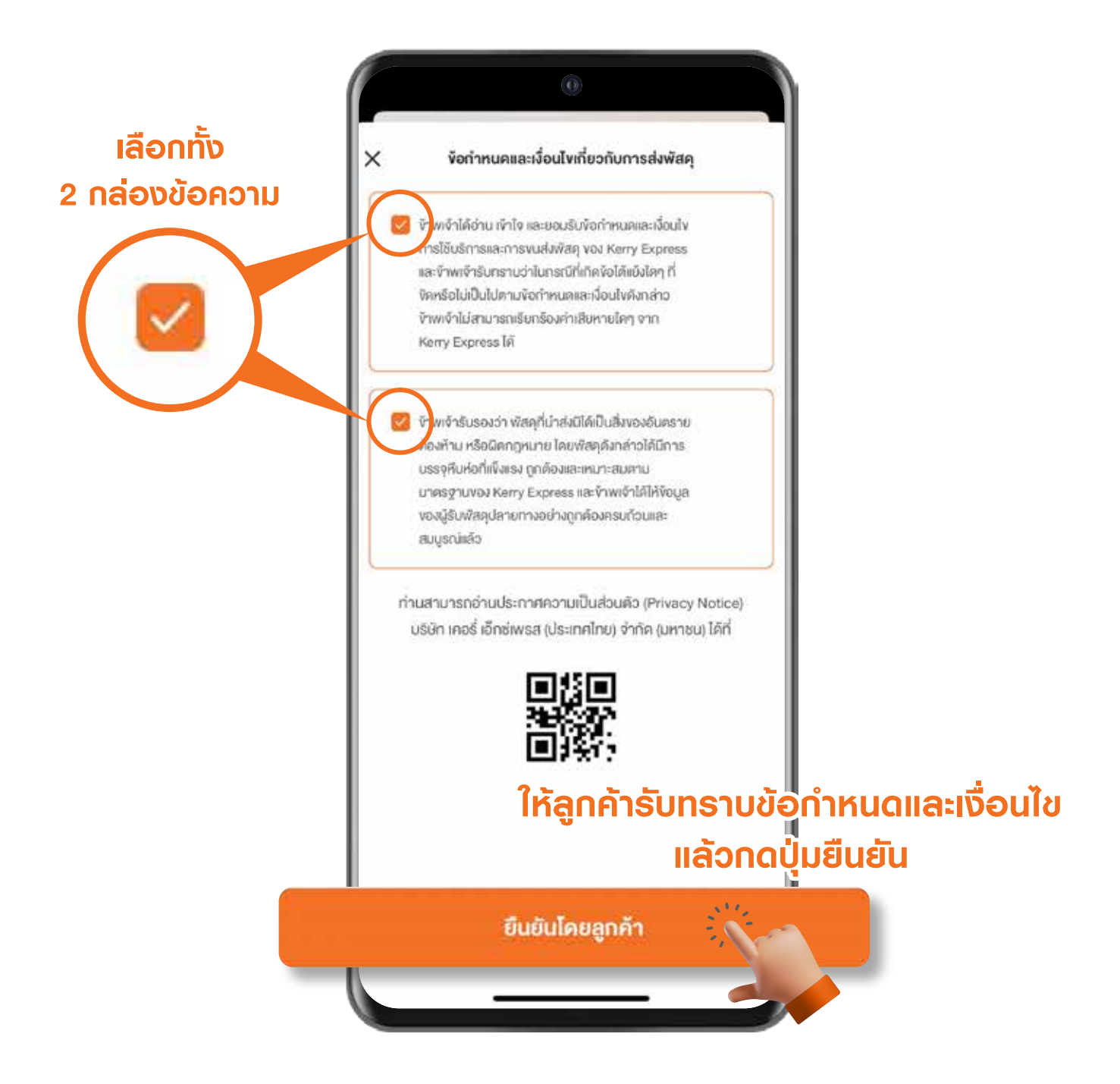

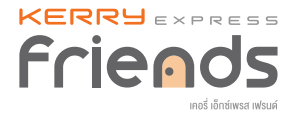

#### ขั้นตอนที่ 6 การเซ็นรับรองจากลูกค้า

- 6.1 ให้ลูกค้าเซ็นธับธอง จากนั้นกด "ยืนยันลายเซ็น"
- 6.2 ตรวจสอบยอดเงิน และทำการรับยอดเงิน

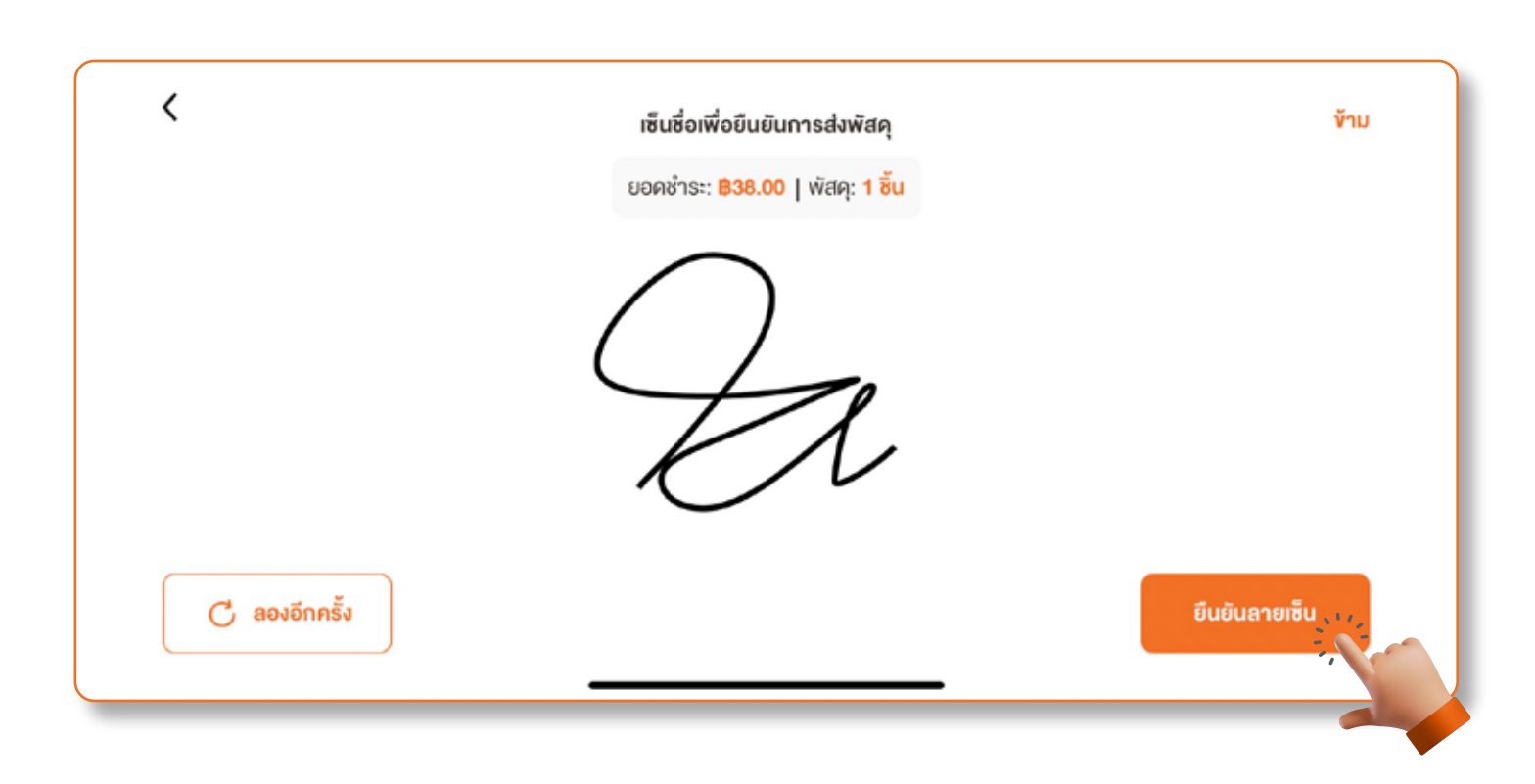

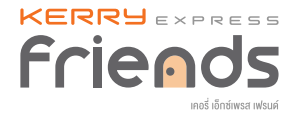

#### **4.2 การรับพัสดุจากลูกค้าแบบเชคแฮนด์** (ในกรณีที่พู้ส่งสร้างข้อมูลพัสดุแล้ว)

- 1. กดสร้างพัสดุ เลือก "รับแบบเชคแฮนด์"
- 2. ให้ลูกค้าสแกนคิวอาร์โค้ดของเคอรี่ เฟรนด์ โดยให้ลูกค้าเข้าแอปฯ Kerry Express กดรูปคิวอาร์โค้ดข้างกล่องติดตามพัสดุ
- หลังจากนั้นทำตามขั้นตอนยืนยันตัวตนลูกค้าเช่นเดียวกับการรับพัสดุจาก ลูกค้าแบบสร้างพัสดุ วิธีนี้เคอรี่ เฟรนด์ ไม่ต้องกรอกข้อมูลของพู้รับสินค้า ด้วยตัวเองอีกรอบ เพราะทางพู้ส่งได้กรอกมาเรียบร้อยแล้ว

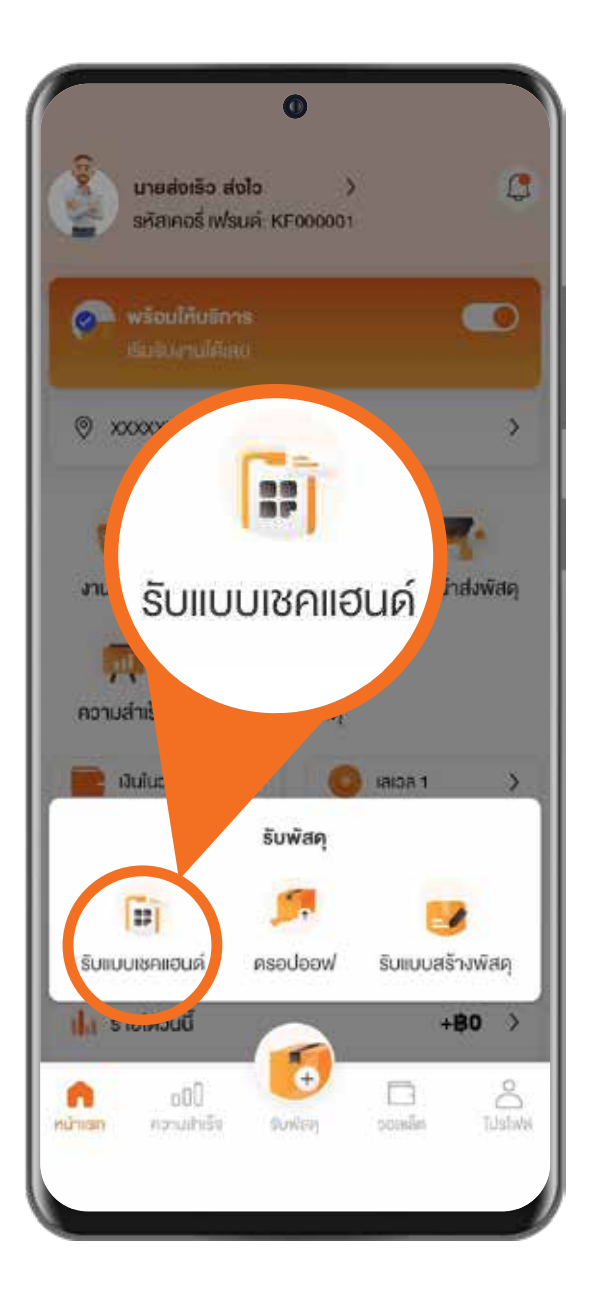

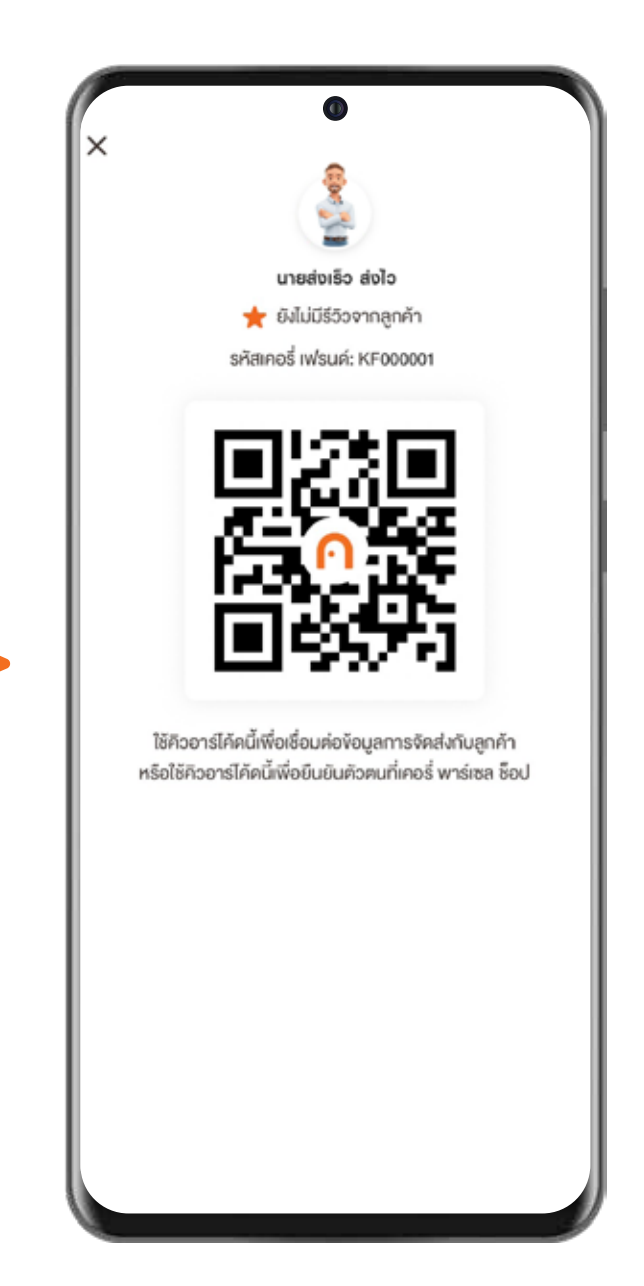

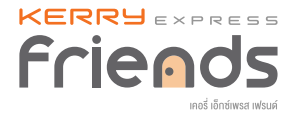

(ในกรณีที่พู้ส่งสร้างพัสดุพ่าน E-commerce DOF : Shopee / Lazada)

 เข้าไปที่หน้าแรกของแอปฯ เลือกเมนู "รับพัสดุ" จากนั้นเลือกรับแบบ "ดรอปออฟ"

| มายส่งเร็ว ส่ง<br>รหัสเคอรี่ เฟร | งไว ><br>มค่: KF000001  |                 | ¢           |
|----------------------------------|-------------------------|-----------------|-------------|
| พร้อมให้บริก<br>สัมริมงานได้ส    | <b>15</b><br>18         |                 | D           |
| 🔘 72 ກມນ ຣາຍດູຣ໌ເ                | រូទលេះ                  |                 | >           |
| <b>อา</b> งานของอัน              | <b>ร</b> ียกรถเข้ารับ   | <b>รุ</b> คบ่าส | •<br>ภพัสคุ |
| <b>ตุ</b><br>ความสำเร็จ          | <b>6</b><br>คิคตามพัสคุ |                 |             |
| ผินในวงลเล็ก<br>80.00            | > 0                     | iaica 1<br>0/21 | >           |
| ปเคตสำหรับอันนี้                 |                         |                 |             |
| 🧧 งานที่รอนำส่ง                  |                         |                 | •           |
| 📊 รายได้วันนี้                   |                         | ₿0.             | 00 >        |
| กรกิจ                            |                         |                 |             |
| Dia coll                         | · · · · ·               | B               |             |

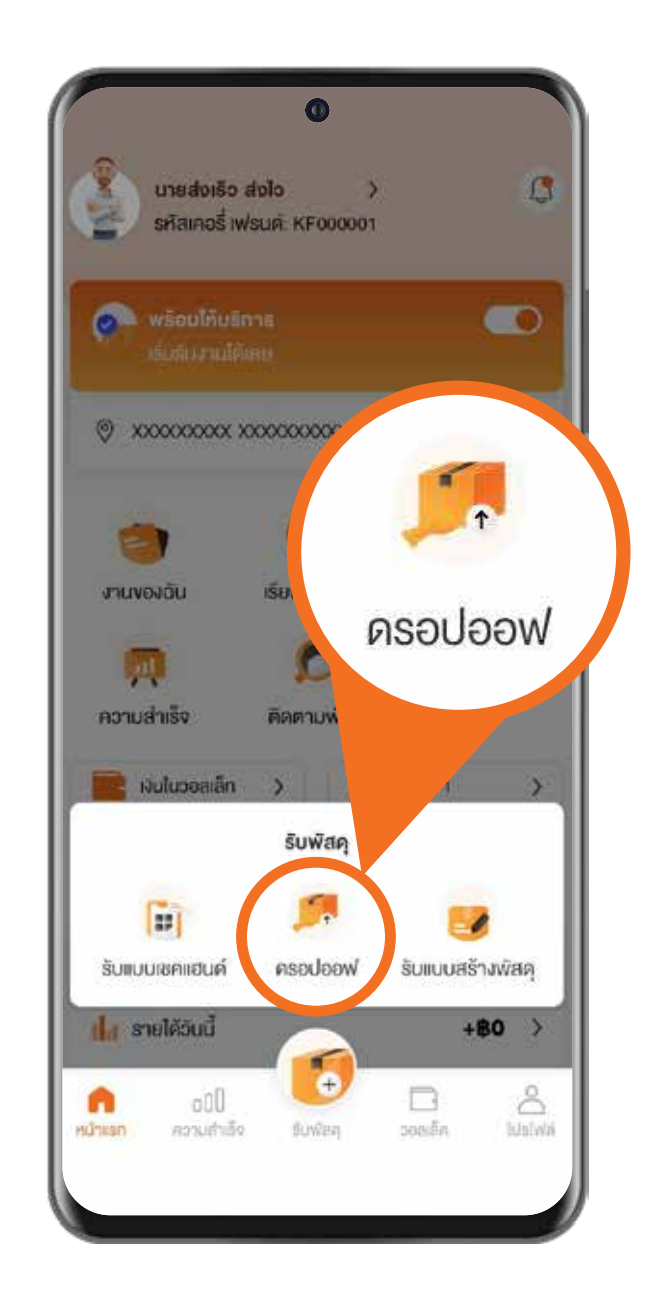

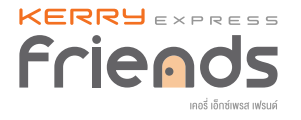

(ในกรณีที่พู้ส่งสร้างพัสดุพ่าน E-commerce DOF : Shopee / Lazada)

 กรอกข้อมูลออกใบนำฟากด้วย ชื่อ-นามสกุล และกรอก เบอร์โทรศัพท์ จากนั้นกด "ดำเนินการต่อ"

| ×                 |                                 |  |
|-------------------|---------------------------------|--|
| ข้อมูลออกใบเ      | นำฝาก                           |  |
| ระบุขีอมูลลูกค้าง | ของคุณเพื่อใช้สำหรับออกใบบ่าฝาก |  |
| ชื่อ - นามสกุล    |                                 |  |
| น่ารัก ใจคี       |                                 |  |
| เบอร์โทรศัพท์ (ไ  | ับนำฝากจะถูกส่งไปยังเบอร์นี้)   |  |
| xxxxxxxxxx        |                                 |  |
|                   |                                 |  |
|                   | ดำเนินการค่อ                    |  |

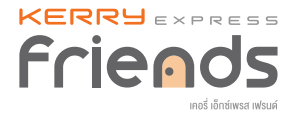

(ในกรณีที่พู้ส่งสร้างพัสดุพ่าน E-commerce DOF : Shopee / Lazada)

#### 3. สแกนใบปะหน้า โดยกดปุ่มบนขวามือ และกด "ดำเนินการต่อ"

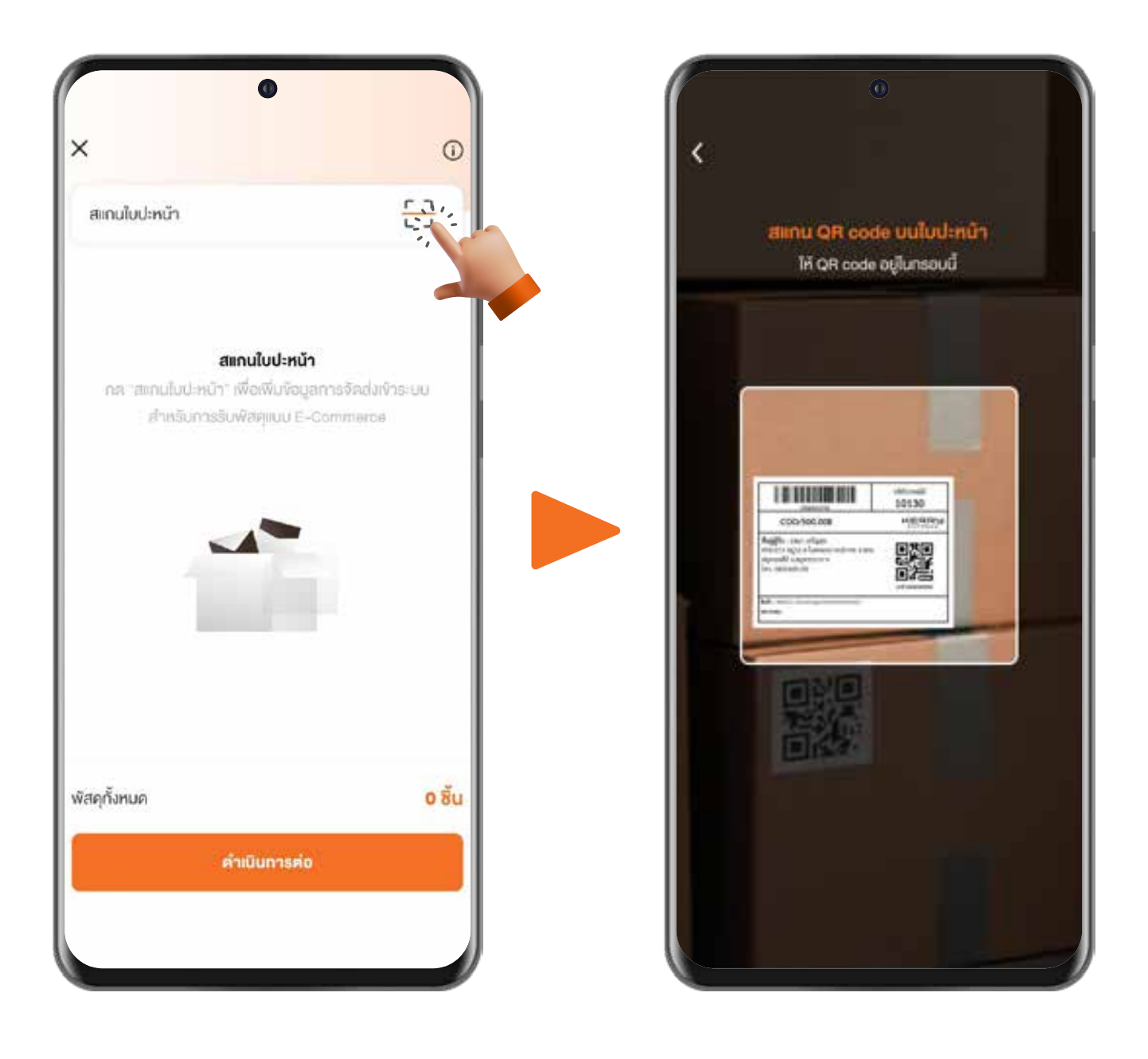

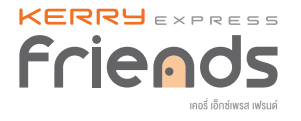

(ในกรณีที่พู้ส่งสร้างพัสดุพ่าน E-commerce DOF : Shopee / Lazada)

 มื่อสแกนเสร็จ จะมีข้อมูลพัสดุดังภาพ แล้วกด "ยืนยันการนำฟาก" เพื่อถ่ายรูปพัสดุ

\*หากมีพัสดุเพิ่มให้ทำตามข้อ 3 ก่อนหน้า

| สะทบใบปะหน้า                                                      | 63     |   |                                                              |
|-------------------------------------------------------------------|--------|---|--------------------------------------------------------------|
| 🔮 ।สงพัสคุ: SDOF5087165510                                        |        |   |                                                              |
| Aan: nu warA (oou war d)                                          |        |   |                                                              |
| 🕑 ເສນພັສສຸ: SDOF5087165511<br>ພິຣັມ: ບກ*** ພຣາ*** ເວຣິາ 438 0***ງ |        | - |                                                              |
|                                                                   |        |   | ก่ายรูปพัสคุทั้งทมค                                          |
| unin dov (061 438 0**)                                            |        |   | ไปรดกำเมรูปพิสตุกันกมต 1 ธูป<br>เพื่อขึ้นเป็นสัมพิสตุกการะบบ |
|                                                                   |        |   |                                                              |
|                                                                   |        |   |                                                              |
| ดุกังหมด                                                          | 3 ซิ้น |   |                                                              |

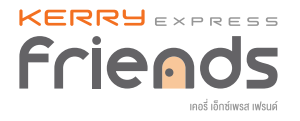

## **4.3 การรับพัสดุจากลูกค้าแบบดรอปออฟ** (ในกรณีที่พู้ส่งสร้างพัสดุพ่าน E-commerce DOF : Shopee / Lazada)

5. ถ่ายภาพและกดปุ่ม "เลือกรูปนี้" เพื่อยืนยันรูปภาพพัสดุ

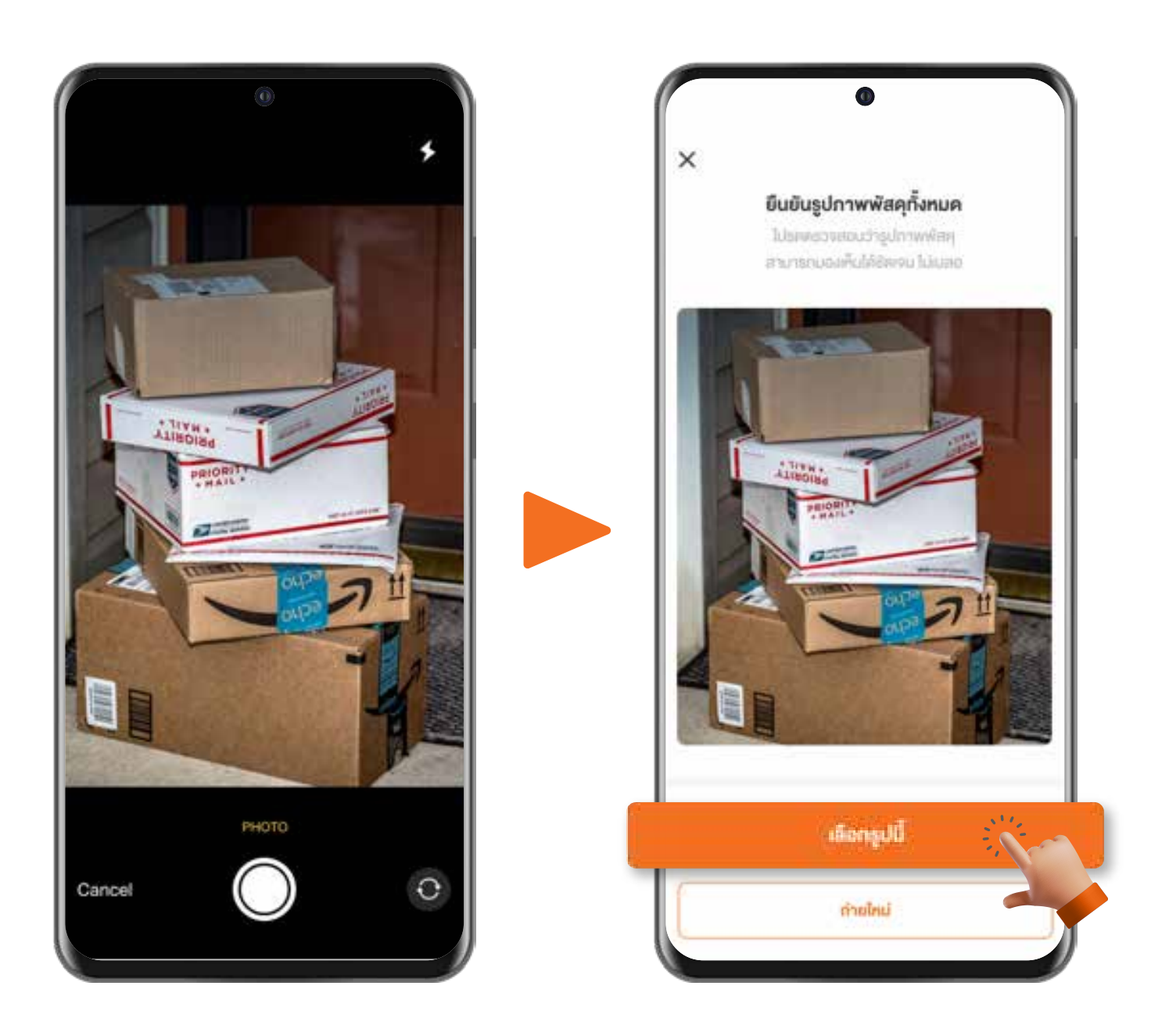

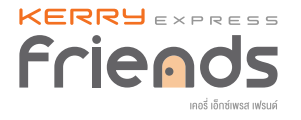

## **4.3 การรับพัสดุจากลูกค้าแบบดรอปออฟ** (ในกรณีที่พู้ส่งสร้างพัสดุพ่าน E-commerce DOF : Shopee / Lazada)

 ธะบบจะยืนยันพัสดุที่ต้องการส่งทั้งหมดในรอบนั้น พร้อมรูปภาพ แล้วจึงกด "ดำเนินการต่อ" เพื่อยืนยันการนำฟากพัสดุ

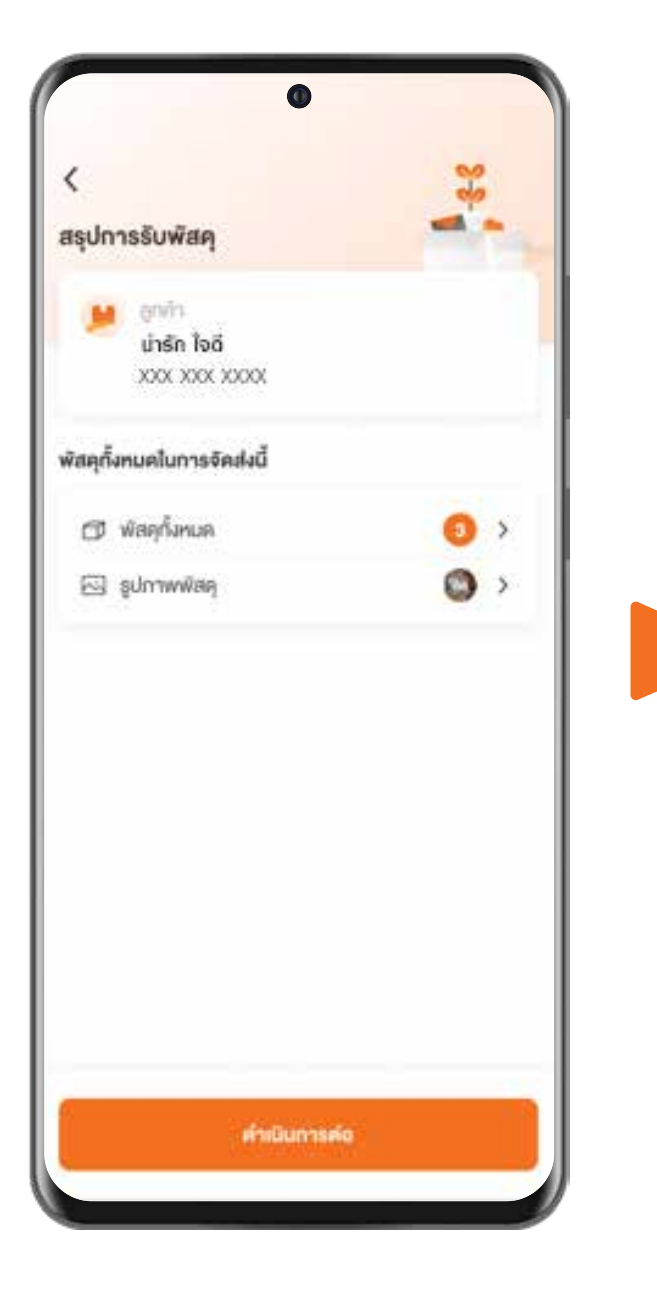

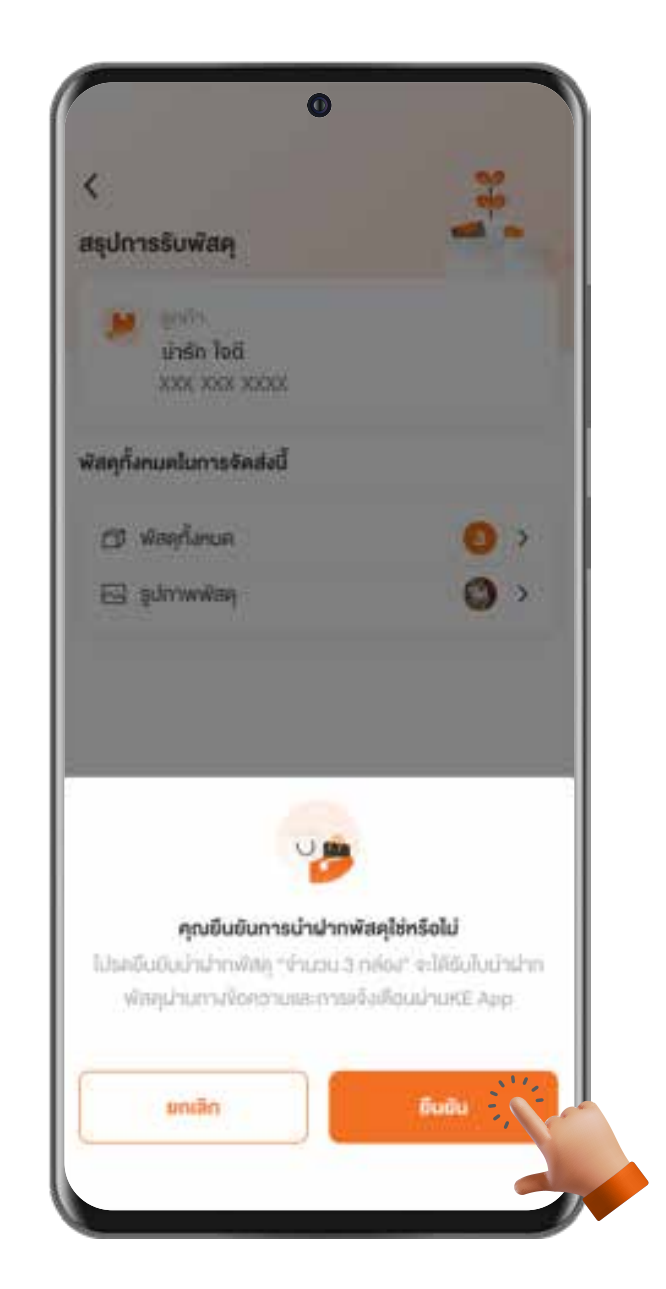